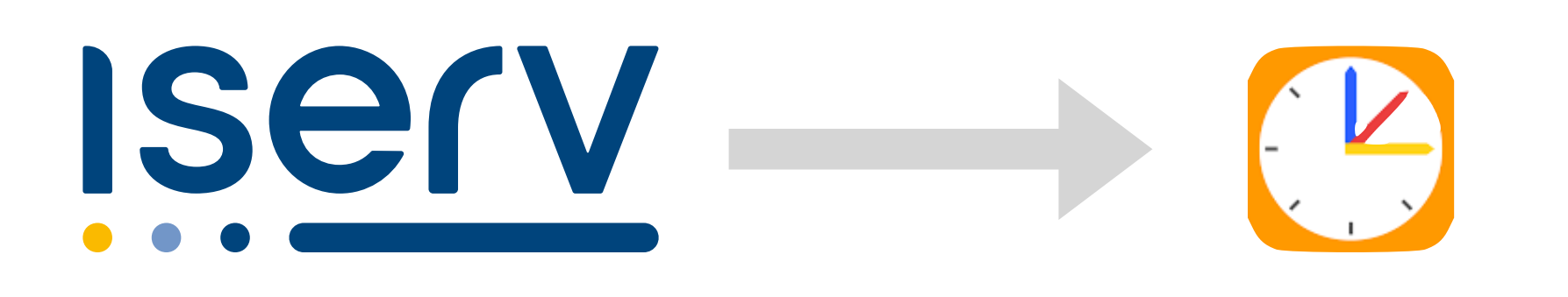

# Untis Mobile Login via IServ Zugriff auf den aktuellen Stundenplan

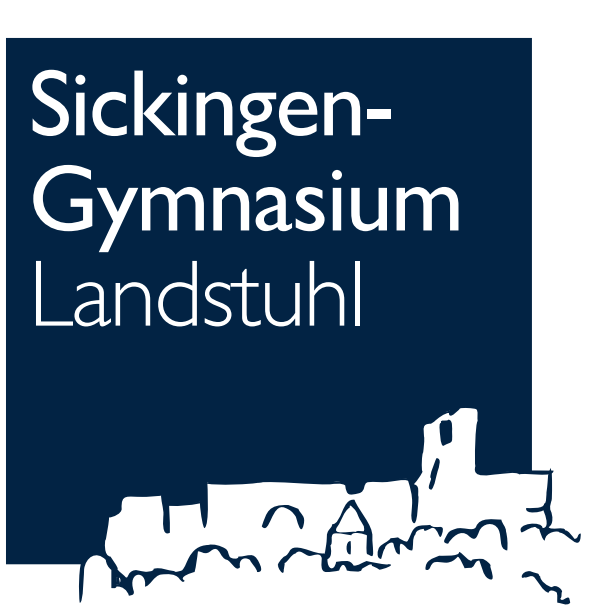

13.09.2023

## Was du benötigst

Dann brauchst du:

- Dein Handy mit installierter Untis Mobile App
- Einen anderen Computer oder ein Tablet (z.B. von deinen Eltern oder in der Bibliothek)

und

- deinen IServ-Benutzernamen und das zugehörige Passwort (falls du diese Zugangsdaten nicht mehr weißt, kann sie dir jede Lehrkraft zurücksetzen/nennen)

#### Du möchtest deinen Stundenplan in der Untis Mobile App auf deinem Handy haben?

#### Öffne WebUntis in einem Browser auf dem Computer/Tablet

#### Adresse: <u>https://tipo.webuntis.com</u> Schulname: Sickingen-Gymnasium Landstuhl

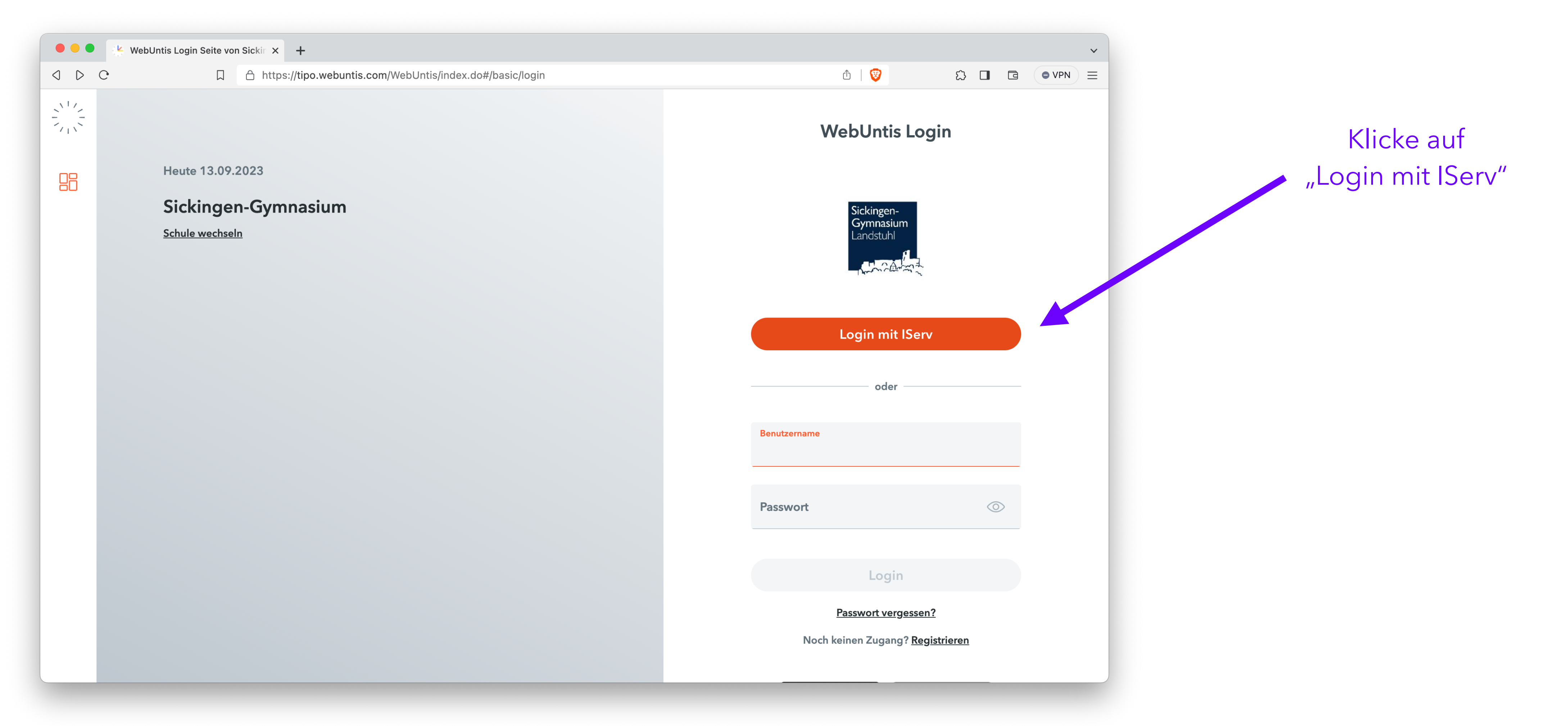

### Login in WebUntis mit IServ

| IServ - sg-l.schule | e x      | +                                    |                                           |                            |                  |
|---------------------|----------|--------------------------------------|-------------------------------------------|----------------------------|------------------|
| J ▷ C               | 口 合 http | s:// <b>sg-l.schule</b> /iserv/auth, | /login?_target_path=/iserv/auth/auth?_ise | erv_app_url%3D%252Fiserv%2 | 252Foaut 🕶 🛈   🦁 |
|                     |          |                                      | Sickingen-<br>Gymnasiur<br>Landstuhl      | m                          |                  |
|                     |          |                                      | IServ-Anmeldung                           |                            |                  |
|                     |          |                                      | test.schueler                             |                            |                  |
|                     |          |                                      | ••••••                                    |                            |                  |
|                     |          |                                      | →] Anmelden                               | Angemeldet bleiben         |                  |
|                     |          |                                      | Passwort vergessen?                       | Hilfe                      |                  |
|                     |          |                                      | ISERV<br>ISERV<br>Impressum               | ver                        |                  |

Trage deinen IServ-Benutzernamen und das zugehörige Passwort in die Felder ein

Klicke anschließend auf "Anmelden"

### Navigation in WebUntis (1)

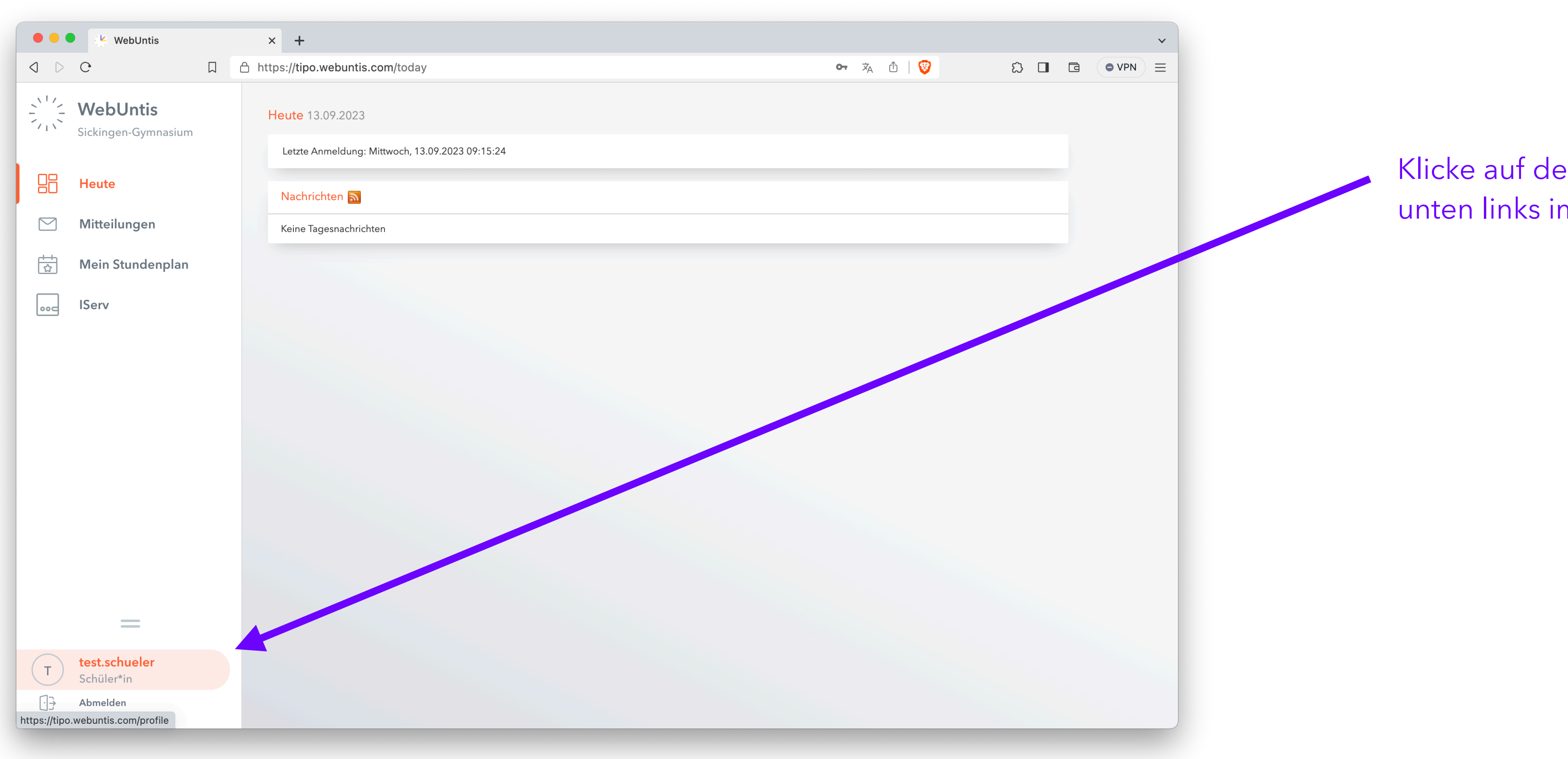

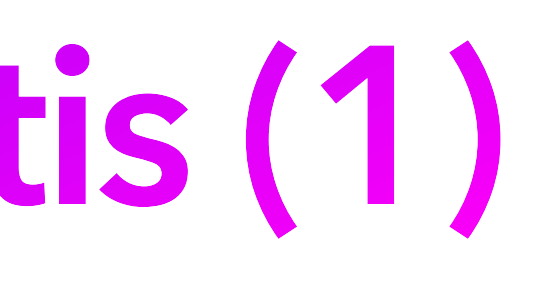

Klicke auf deinen Benutzernamen unten links im WebUntis-Fenster

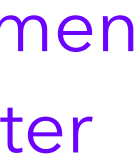

### Navigation in WebUntis (2)

| 🗧 🗧 🔍 WebUntis                           | × +                                                                                                    |                              |
|------------------------------------------|----------------------------------------------------------------------------------------------------|------------------------------|
| ⊲ ▷ C □                                  | A https://tipo.webuntis.com/profile                                                                                                    | 0-                           |
| WebUntis<br>Sickingen-Gymnasium          | Allgemein Freigaben                                                                                                    |                              |
| Heute                                    | Schüler*innen<br>Schüler                                                                                                    |                              |
| Mitteilungen                             | E-Mail Adresse                                                                                                    | Sprache                      |
| ि Mein Stundenplan                       | test.schueler@sg-l.schule                                                                                                    | ✓ Deutsch                    |
| ooc IServ                                | Benutzergruppe<br>Schüler*innen (Schüler)                                                                                                    | Abteilung<br>Keine Abteilung |
|                                          | Offene Buchungen                                                                                                    | Max. offene Buchungen        |
|                                          | 1                                                                                                    | 0                            |
|                                          | <ul> <li>Benachrichtigungen über neue Mitteilungen per E-Mail erhalten</li> <li>Benachrichtigungen des Aufgaben- und Ticketsystems erhalten</li> </ul> |                              |
| —                                        |                                                                                                    |                              |
| T test.schueler<br>Schüler*in            | Speichern Passwort ändern                                                                                                    |                              |
| ⊡ → Abmelden                             |                                                                                                    |                              |
| tps://tipo.webuntis.com/WebUntis/embedde | d.do?snowSidebar=false#                                                                                                    |                              |

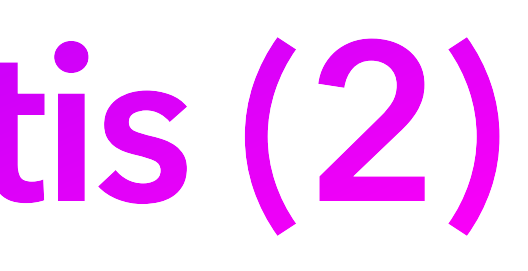

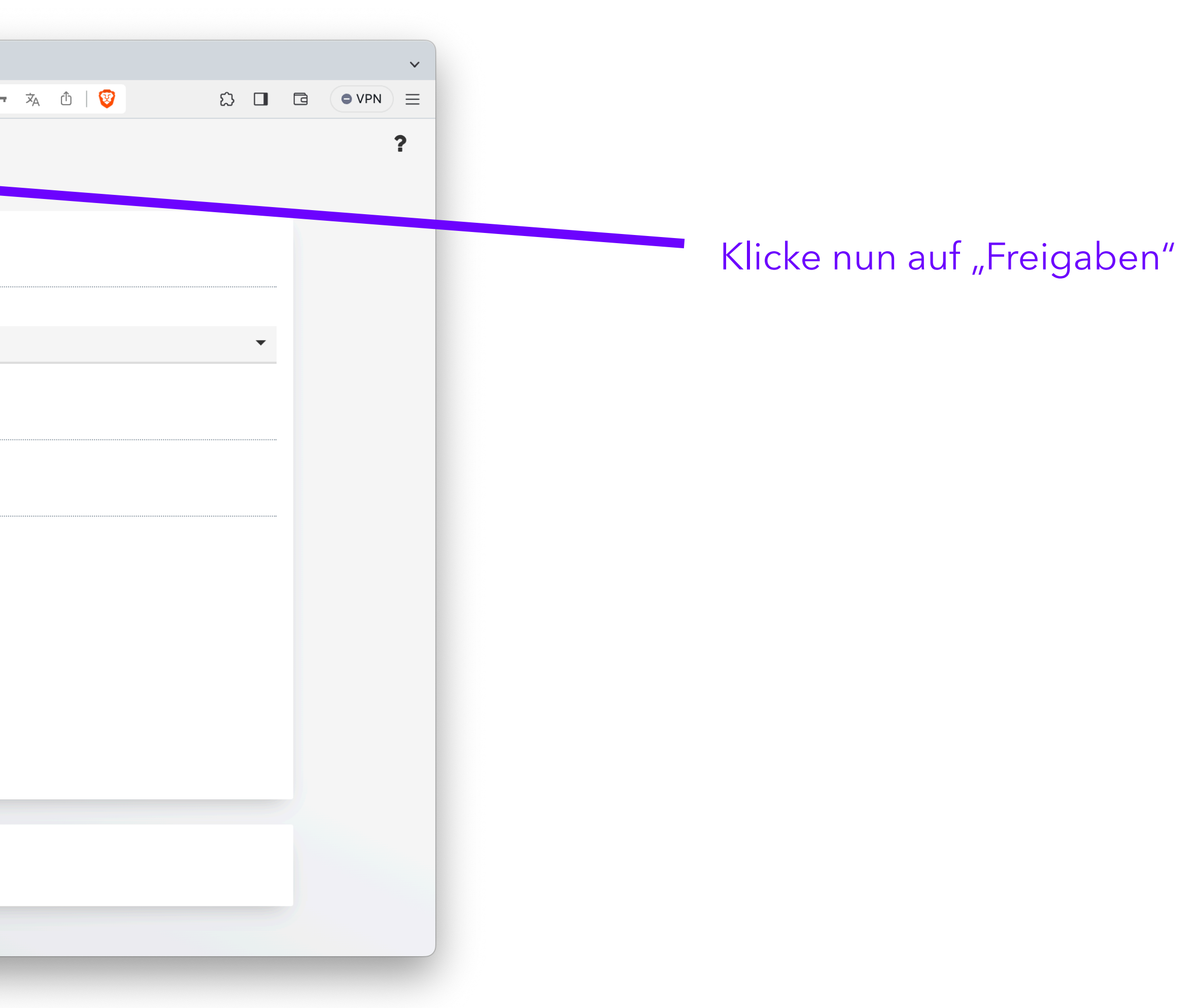

## **OR-Code** anzeigen

Hier kannst du dir einen QR-Code anzeigen lassen. Achtung: Lass niemand anderen diesen QR-Code scannen, er enthält deine Zugangsdaten!

| • • • • • • • • • • • • • • • • • • •                                                                                                    |     |                                        |                                   |
|----------------------------------------------------------------------------------------------------|-----|----------------------------------------|-----------------------------------|
| <th></th> <th>WebUntis</th> <th>× +</th>                                                                                                    |     | WebUntis                               | × +                               |
| WebUntis   Sickingen-Gymnasium     Heute   Mitteilungen   Mein Stundenplan   Iserv     Serv     T   Statischueler   Schüller*in     T   Schüller*in     Allgemein     Peigaben     Zugriff über Untis Mobile     Wein Stundenplan     Zwei-Faktor-Authentifizierung     Zwei-Faktor-Authentifizierung     Zwei-Faktor-Authentifizierung     Schüller*in     Schüller*in     Totst.schueler   Schüller*in     Nomeiden                                                                                                    | ۵ Þ | C 🛛                                    | https://tipo.webuntis.com/profile |
| Heute   Mitteilungen   Mein Stundenplan   oor   Serv     ▲ Aktivieren      T    test.schuler    Schüler*in   Schüler*in   Menden                                                                                                    |     | <b>WebUntis</b><br>Sickingen-Gymnasium | Allgemein Freigaben               |
| Mitteilungen   Image: Mein Stundenplan   Image: Iserv     Image: Iserv     Image: Iserv |     | Heute                                  | Zugriff über Untis Mobile         |
| Mein Stundenplan   IServ     Iserv     Iserv       Iserv                                                                                                    |     | Mitteilungen                           | Ranzeigen Jerate apmelden         |
| IServ     IServ     Iserv     Iserv                                                                                                    |     | Mein Stundenplan                       | Zwei-Faktor-Authentifizierung     |
| Image: schueler Schüller*in   Image: schüller*in   Image: schüller*in   Image: schüller*in   Image: schüller*in                                                                                                    | 000 | lServ                                  | Aktivieren                        |
| T     test.schueler<br>Schüler*in       Image: Abmelden                                                                                                    |     |                                        |                                   |
| - → Abmelden                                                                                                    | Т   | <b>test.schueler</b><br>Schüler*in     |                                   |
|                                                                                                    |     | Abmelden                               |                                   |

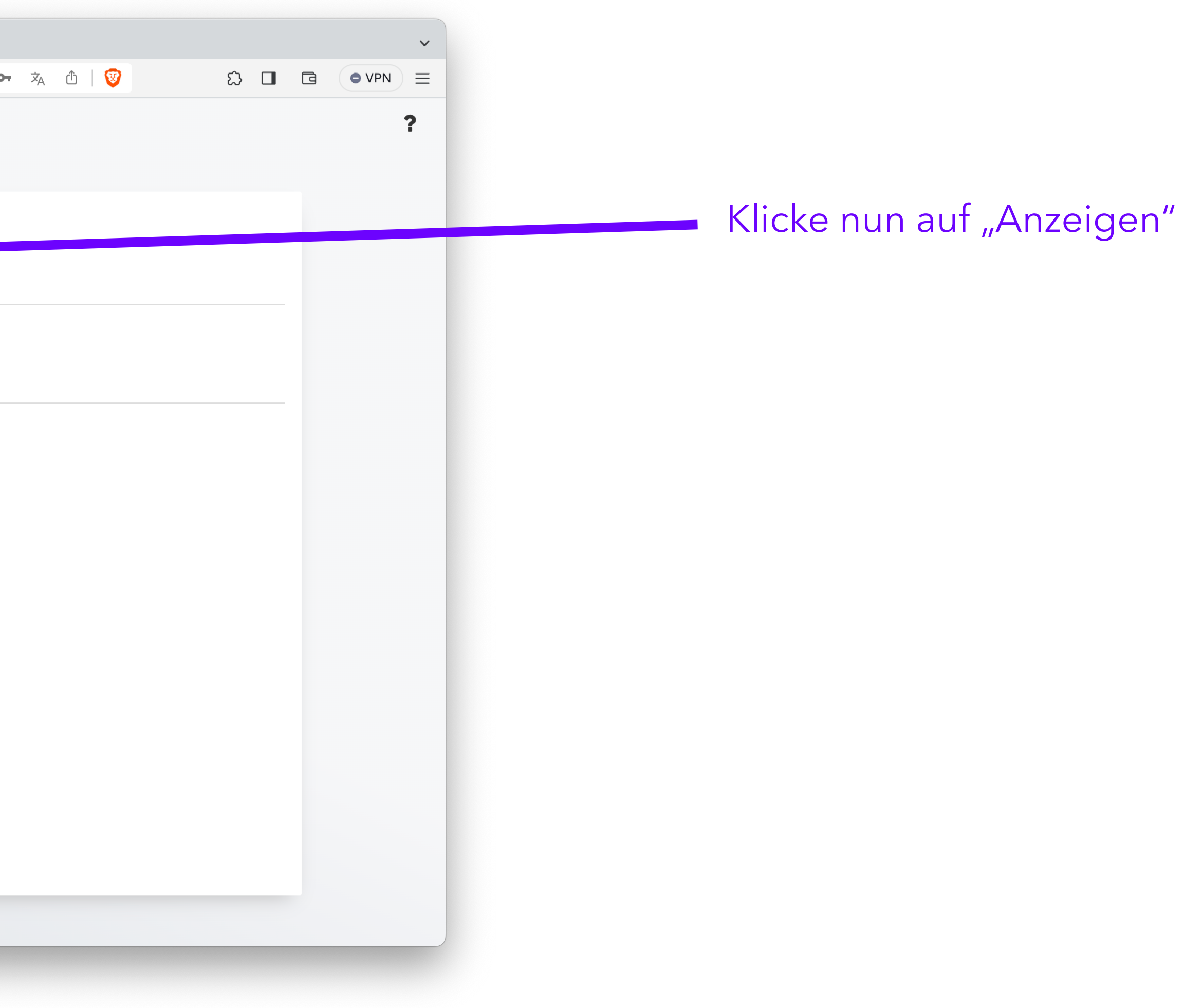

## **OR-Code scannen**

#### Scanne den QR-Code mit der Untis Mobile App auf deinem Handy

| 🔴 🔴 🔍 🖖 WebUntis                | × +                                                                           |            |
|---------------------------------|-------------------------------------------------------------------------------|------------|
| J D C                           | □                                                                             |            |
| WebUntis<br>Sickingen-Gymnasium | Allgemein Freigaben                                                           |            |
| Heute                           | Zugriff über Untis Mobile                                                     | ~          |
| Mitteilungen                    | 유nzeigen 아 Geräte abmelden                                                    | <b></b> #⊡ |
| ⊷<br>☆ Mein Stundenplan         | Zwei-Faktor-Authentifizierung                                                 | -          |
| Joc IServ                       | A Aktivieren                                                                  | it.        |
|                                 |                                                                               | =0         |
|                                 |                                                                               |            |
|                                 | Schulnummer<br>Schule: sglan<br>Url: tipo.webuntis<br>Roputzer: test schueler | s.com      |
|                                 | Schlüssel:                                                                    | MURLET     |
|                                 |                                                                               |            |
|                                 |                                                                               |            |
|                                 |                                                                               |            |
| —                               |                                                                               |            |
| T test.schueler<br>Schüler*in   |                                                                               |            |
|                                 |                                                                               |            |

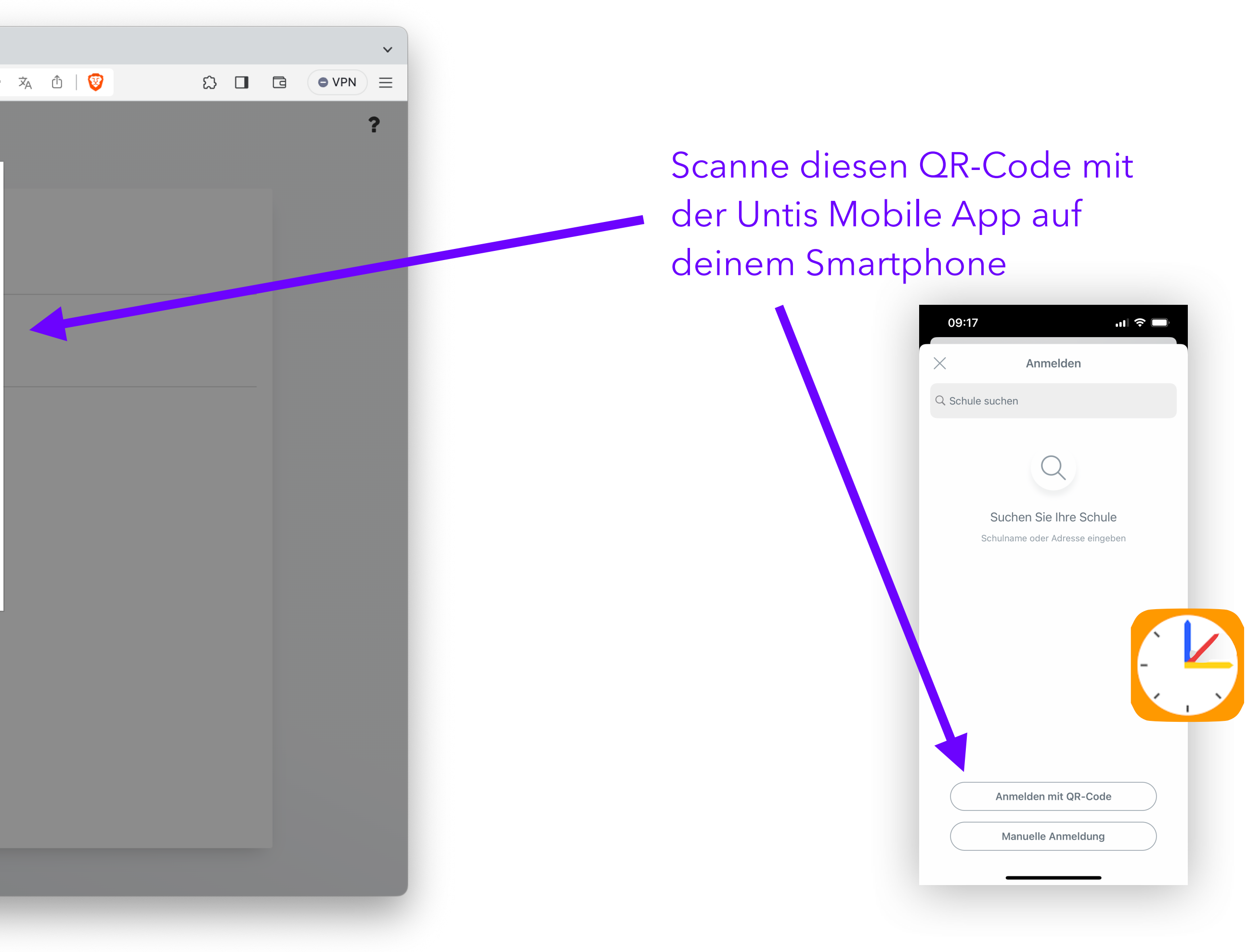

# Glückwunsch!

#### Deine Untis Mobile App ist nun eingeloggt. Du hast Zugriff auf den aktuellen Stundenplan.